#### Process for payment through SBI collect

#### Step 1

Address bar पर <u>www.onlinesbi.com</u> लिखें Type <u>www.oninesbi.com</u> on address bar of browser

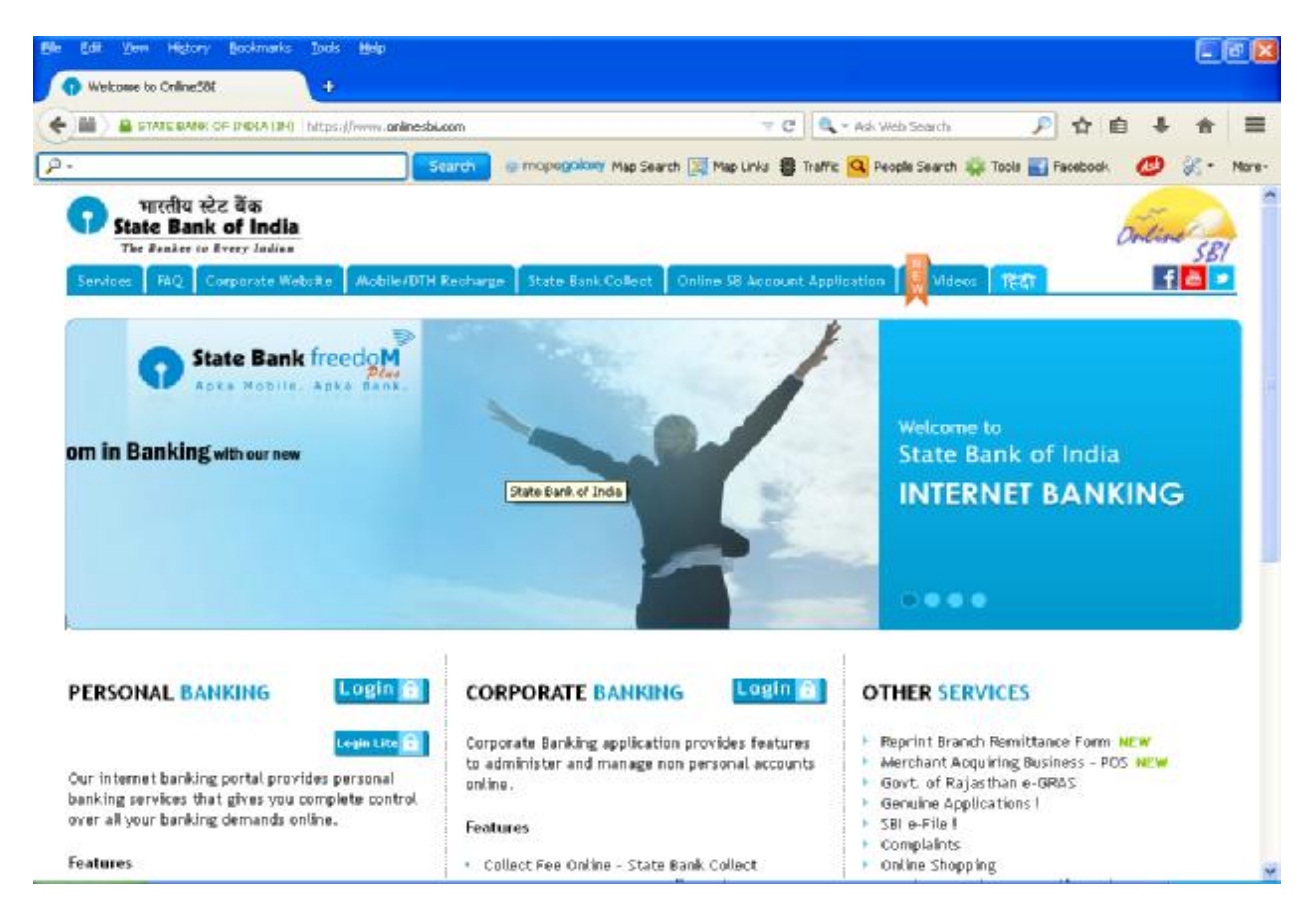

#### Step 2

State Bank Collect क्लिक करें | Click on State Bank Collect.

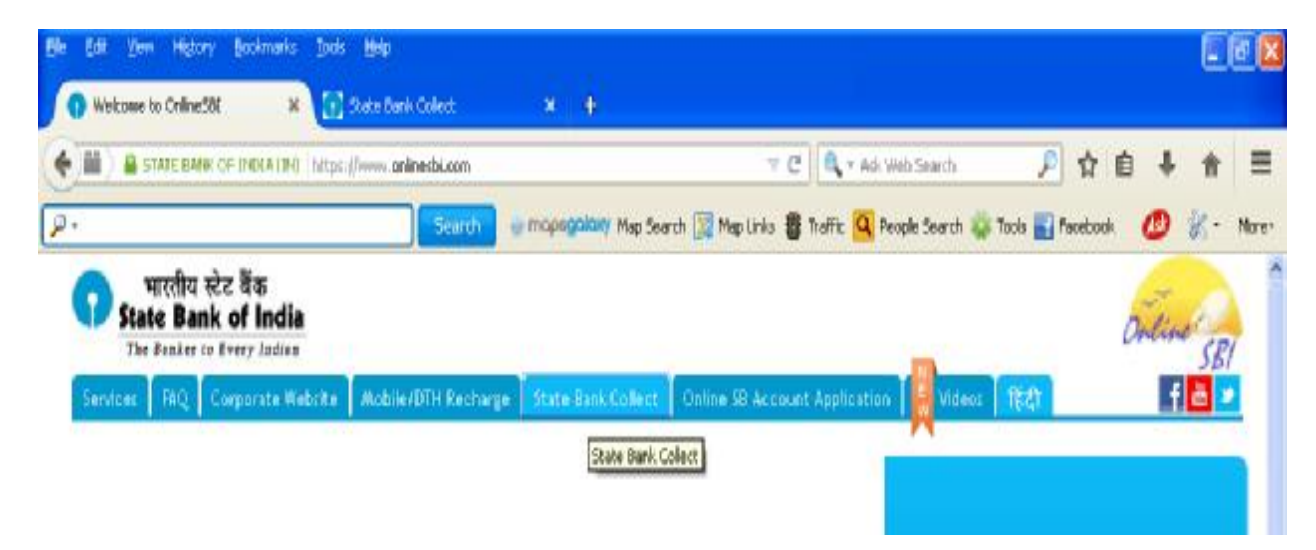

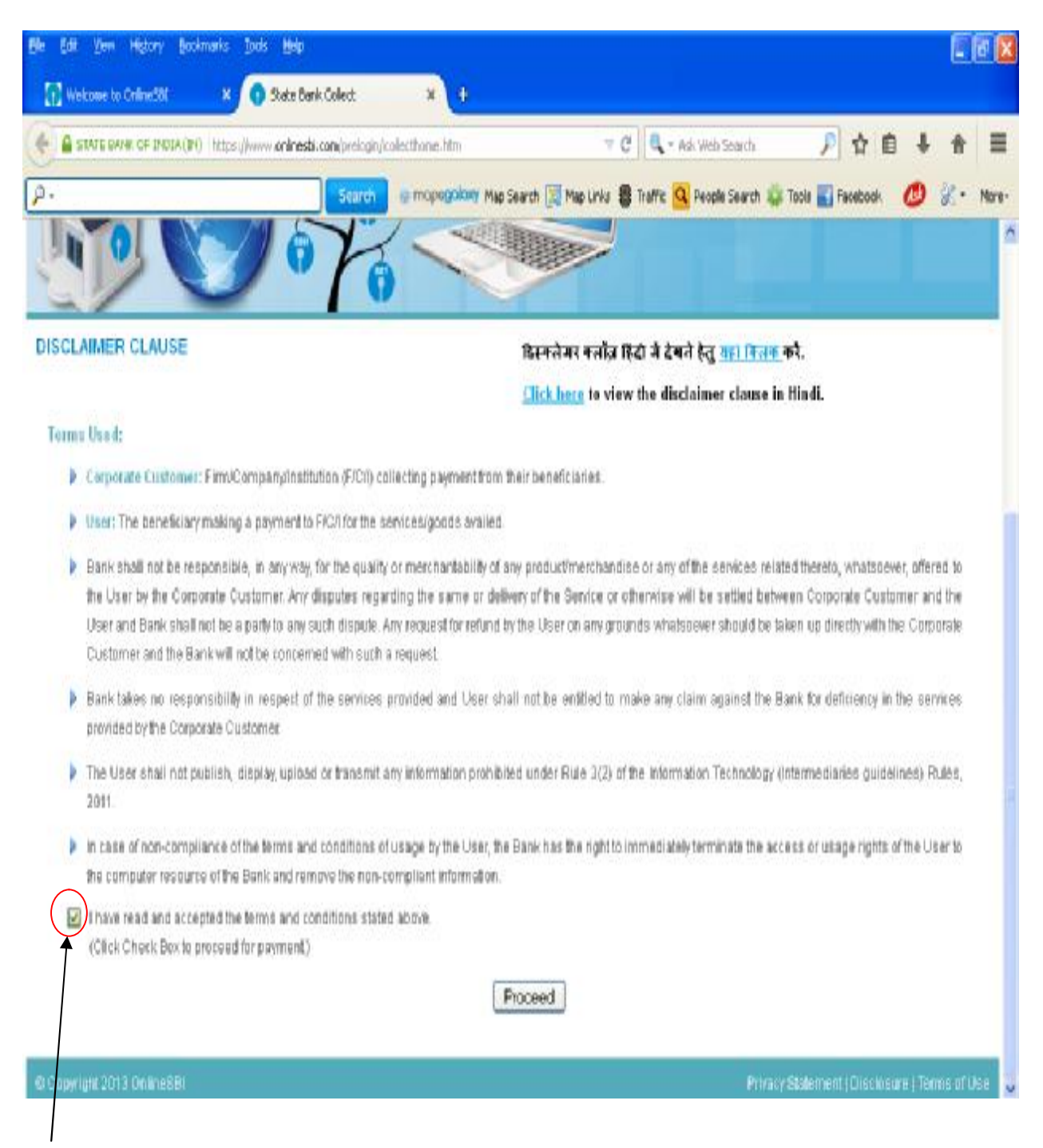

इस पेज को पढ़ें और फिर दिए गए बॉक्स पर क्लिक कर नियम व शर्तों को स्वीकृत करने के बाद Proceed बटन पर क्लिक करें।

Read the page terms and then click on the box for acceptance of terms and condition and afterwards click on Proceed Button.

Proceed बटन पर क्लिक करने के बाद यह विंडो खुलेगी After clicking on Proceed button this widow will open

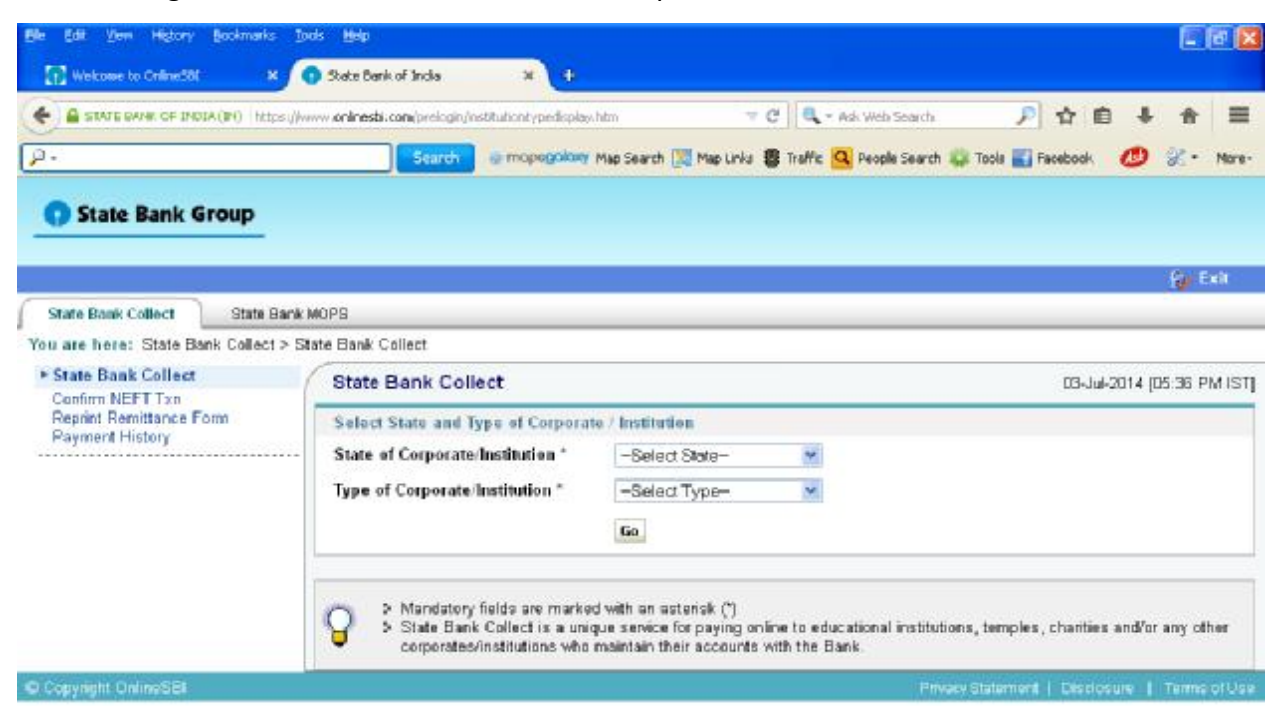

#### Step 5

All India को ड्राप डाउन सूची में से चुने Select All India from the drop down list.

١

| State Bank Group                                                       |                                                                                                    |                                                                                                    |
|------------------------------------------------------------------------|----------------------------------------------------------------------------------------------------|----------------------------------------------------------------------------------------------------|
|                                                                        |                                                                                                    | 🦓 Exit                                                                                                    |
| State Bank Collect State Bank<br>You are here: State Bank Collect > St | WOPS<br>ste Bank Collect                                                                                                    |                                                                                                    |
| State Bank Collect     Confirm NEFT Txn                                | State Bank Collect                                                                                                    | 03-Jul-2014 (05:36 PM IST)                                                                                                    |
| Reprint Remittance Form<br>Payment History                             | Select State and Type of Corporate / Institu<br>State of Corporate/Institution * -Sele<br>Type of Corporate/Institution * Autom<br>Andh<br>Assa<br>Bibor | tion<br>ct State-<br>ct State-<br>a Pradesh<br>n                                                                                                    |
|                                                                        | State Bank Collect is a unique Gujar<br>corporates/institutions who ma Horyi                                                                             | tigenh<br>tisgenh<br>et linstitutions, temples, charities and/or any other<br>ano.<br>chal Predesh                                                        |
| C Copyright OnlineSBI                                                  | Jamin<br>Jihark<br>Karna<br>Karal<br>Modil<br>Maha<br>Maha<br>Maha<br>Naha<br>Naha<br>Naha                                                               | Iu and Keshmir Privacy Statement   Disclosure   Terms of Use<br>nand<br>taka<br>3<br>ya Prodesh<br>rashtra<br>sur<br>em<br>nal Cepitel Territory of Delhi |

Commercial services को ड्राप डाउन सूची में से चूने Select commercial services from the drop down list.

| Ble Edit Zen History Bookmarks              | Tools Melp                                                                                                    |                                                                                                    |                               | E 18 🛙                     |
|---------------------------------------------|----------------------------------------------------------------------------------------------------|----------------------------------------------------------------------------------------------------|-------------------------------|----------------------------|
| Welcome to OnlineSol                        | 🕥 State Bank of Incla 🛛 🛛 🕂                                                                                     |                                                                                                    |                               |                            |
|                                             | s (//www. <b>onlnesti.com</b> /preiogin/institutiontypedispla                                                   | shim 🤝 🖱 🔍 - Ag                                                                                                    | k Web Search 🖉                | ☆自↓☆ ☰                     |
| p.                                          | Search @ mopegalary                                                                                             | Map Search 📜 Map Links 🚦 Traffic 🤦                                                                                       | People Search 🎄 Toole 🔣 Fi    | exebook 🙋 🗶 More-          |
| State Bank Group                            |                                                                                                    |                                                                                                    |                               |                            |
|                                             |                                                                                                    |                                                                                                    |                               | 🤪 Exit                     |
| State Bank Collect State 8                  | lank MOPS                                                                                                    |                                                                                                    |                               |                            |
| You are here: State Bank Collect            | > State Bank Collect                                                                                            |                                                                                                    |                               |                            |
| ► State Bank Collect                        | State Bank Collect                                                                                              |                                                                                                    |                               | 03-Jul-2014 (05:36 PM IST) |
| Confirm NEFT Txn<br>Reprint Remittance Form | Select State and Type of Corpora                                                                                | te / Institution                                                                                                    |                               |                            |
| Payment History                             | State of Corporate/Institution *                                                                                | All India.                                                                                                    |                               |                            |
|                                             | Type of Corporate Institution *                                                                                 |                                                                                                    |                               |                            |
|                                             |                                                                                                    |                                                                                                    |                               |                            |
|                                             | <ul> <li>Mandatory fields are market</li> <li>State Bank Collect is a unicorporates/institutions who</li> </ul> | Educational Institutions<br>Industry<br>d w Others<br>que Religious Institutions<br>maintain their accounts with the Ban | tional institutions, temples, | charities and/or any other |
| © Copyright OnlineSBI                       |                                                                                                    |                                                                                                    | Privacy Statement             | Disclosure   Terms of Use  |

Go बटन पर क्लिक करें Click on Go button

| <ul> <li>State Bank of India (In) Intogram</li> <li>A -</li> </ul> | ww.enfreibi.com/prologin/institution/ypedicelaw<br>Search @ mopogolaw | hèn 🛛 🤘 🖓 Map Links 🌘 | Traffic 🧟 People Search | 기 Taols 🛃 Pacebook 🛛 🖉 | ∔ †† ≡<br>9 % • Nore |
|--------------------------------------------------------------------|-----------------------------------------------------------------------|-----------------------|-------------------------|------------------------|----------------------|
| State Bank Group                                                   |                                                                       |                       |                         |                        |                      |
|                                                                    |                                                                       |                       |                         |                        | 🔐 Exit               |
| State Bask Collect State Bank I                                    | WOPS                                                                  |                       |                         |                        |                      |
| fou are here: State Bank Collect > St                              | ate Banik Collect                                                     |                       |                         |                        |                      |
| State Bank Collect Confirm NEFT Txn                                | State Bank Collect                                                    |                       |                         | 03-Jul-201             | 4 (05:36 PM IST      |
| Reprint Remittance Form                                            | Select State and Type of Corporat                                     | e / Institution       |                         |                        |                      |
| Payment History                                                    | State of Corporate/Institution*                                       | All India.            | *                       |                        |                      |
|                                                                    | Type of Corporate/Institution *                                       | Commercial Services   | ~                       |                        |                      |
|                                                                    | 7                                                                     | 60                    |                         |                        |                      |
|                                                                    |                                                                       |                       |                         |                        |                      |
|                                                                    |                                                                       |                       |                         |                        |                      |

## Step 8

Go बटन पर क्लिक करने के बाद यह विंडो खुलेगी After clicking on Go button this widow will open

| websie to OrlineSE                      | 🗴 🕥 State Bank of             | inda x 🕂                          |                                                |                        |               |
|-----------------------------------------|-------------------------------|-----------------------------------|------------------------------------------------|------------------------|---------------|
| STATE DAVIE OF DIDIA (\$1)              | https://www.onlinesbi.com     | (prelogin/display/relitutions.htm | 🐨 😋 🔍 + Ask Web Search                         | 户合自,                   | ĕ ♠ ≣         |
| p-                                      |                               | Search @ mopegolony Map           | Search 🥅 Map Links 🏮 Traffic 🤷 People Search 🕯 | 🙀 Tacks 🔣 Facebook 🛛 🙋 | ) X - Mare    |
| State Bank Groun                        |                               |                                   |                                                |                        |               |
| U state sain eresp                      | -                             |                                   |                                                |                        |               |
|                                         |                               |                                   |                                                |                        | 🔐 Exit        |
| State Bank Collect Sta                  | ite Bank MOPS                 |                                   |                                                |                        |               |
| You are here: State Bank Col            | lect > <u>State Bank Coll</u> | ant                               |                                                |                        |               |
| State Bank Collect     Confirm NEET Typ | State Ba                      | nk Collect                        |                                                | 03-Jui-2014            | (05:38 PM IS1 |
| Reprint Remittance Form                 | Select fro                    | m Commercial Services*            |                                                |                        |               |
| - aparter manag                         | Commerc                       | ial Services Name                 | -Select Commercial Services-                   | ~                      |               |
|                                         |                               |                                   | Submit Back                                    |                        |               |
|                                         |                               |                                   |                                                |                        |               |
|                                         | Q > N                         | landatory fields are marked wi    | th an asterisk (*)                             |                        |               |
|                                         | -                             |                                   |                                                |                        |               |

Commercial Services Name की सूची में से NICT Technologies P Ltd पर क्लिक करें। Select the NICT Technologies P Ltd from the list of Commercial Service

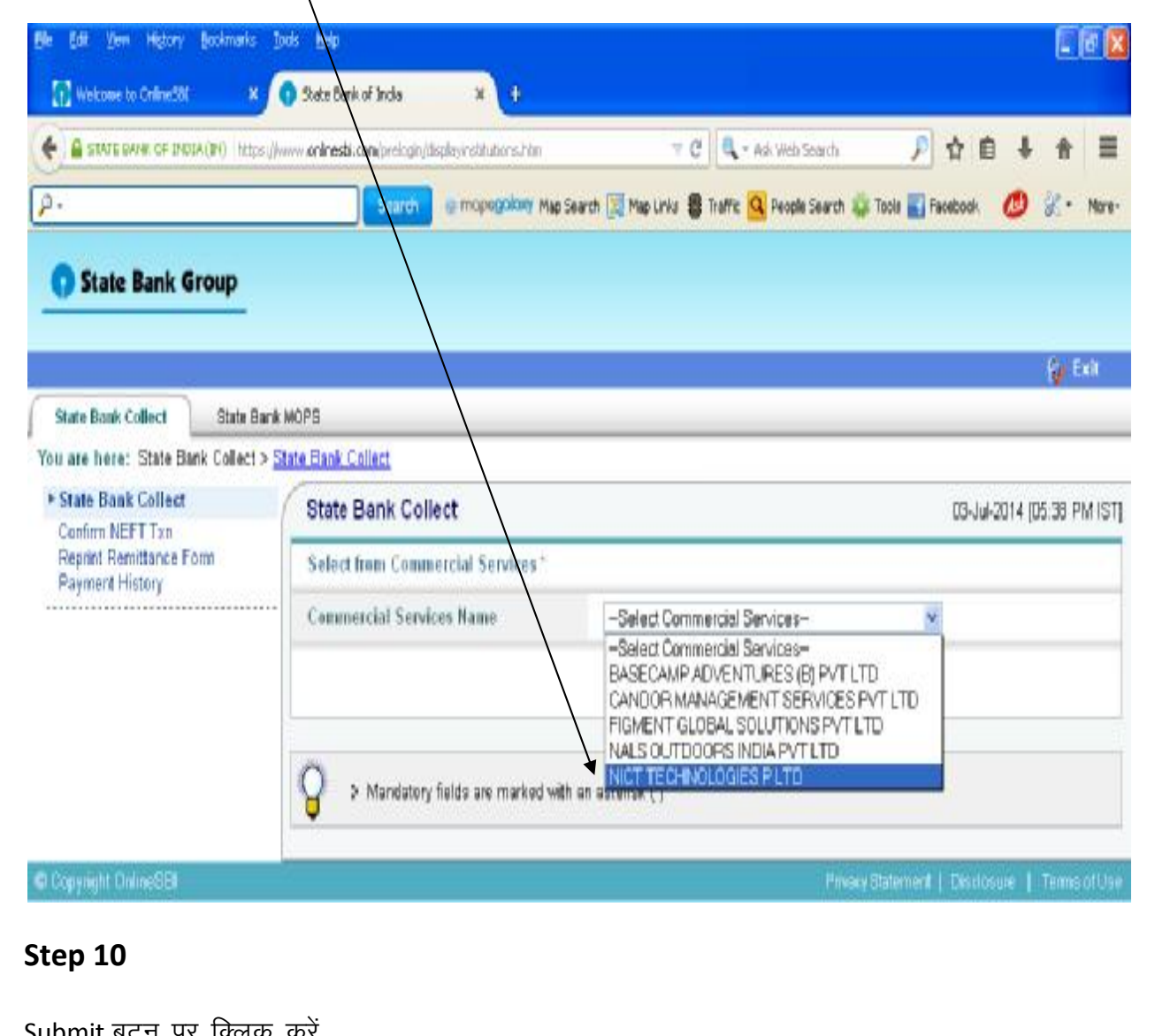

| Submit बटन पर क्लिक क                      | मर                                               |                                            |                                |
|--------------------------------------------|--------------------------------------------------|--------------------------------------------|--------------------------------|
| Click on Submit button                     | $\mathbf{A}$                                     |                                            |                                |
| 🔐 Welcome to Ordine586 🛛 🗙 🤇               | State Bank & Incla 🛛 🗶 🕂                         |                                            |                                |
| STATE DAVIE OF BIOTA (BO) HELDS (ANN       | w oninestri.com/prilogin/display/rolitutions.htm | 🐨 😋 🗖 Ask Web Search                       | ▶ ☆ 自 ∔ ☆ 三                    |
| ρ.                                         | Search @ mopegology Map Sear                     | ch 🕎 Map Links 🚦 Traffic 💁 People Search 🤹 | Taols 🌄 Facebook 🛛 🕖 🖓 + Mare+ |
| () State Bank Group                        |                                                  |                                            |                                |
|                                            |                                                  |                                            | 🙀 Exit                         |
| State Bank Collect State Bank N            | 10PS:                                            |                                            | 2.2211                         |
| You are here: State Bank Collect > 51      | ate Bank Collect                                 |                                            |                                |
| State Bank Collect     Confirm NEFT Txn    | State Bank Collect                               |                                            | 03-Jul-2014 (05:38 PM IST)     |
| Reprint Remittance Form<br>Payment History | Select from Commercial Services*                 |                                            |                                |
|                                            | Commercial Services Name                         | NICT TECHNOLOGIES PLTD                     | 2                              |
|                                            |                                                  | Submit Back                                |                                |
|                                            | S Mandatory fields are marked with an            | n asterisk (*)                             |                                |

Submit बटन पर क्लिक करने के बाद यह विंडो खुलेगी After clicking on Submit button this widow will open

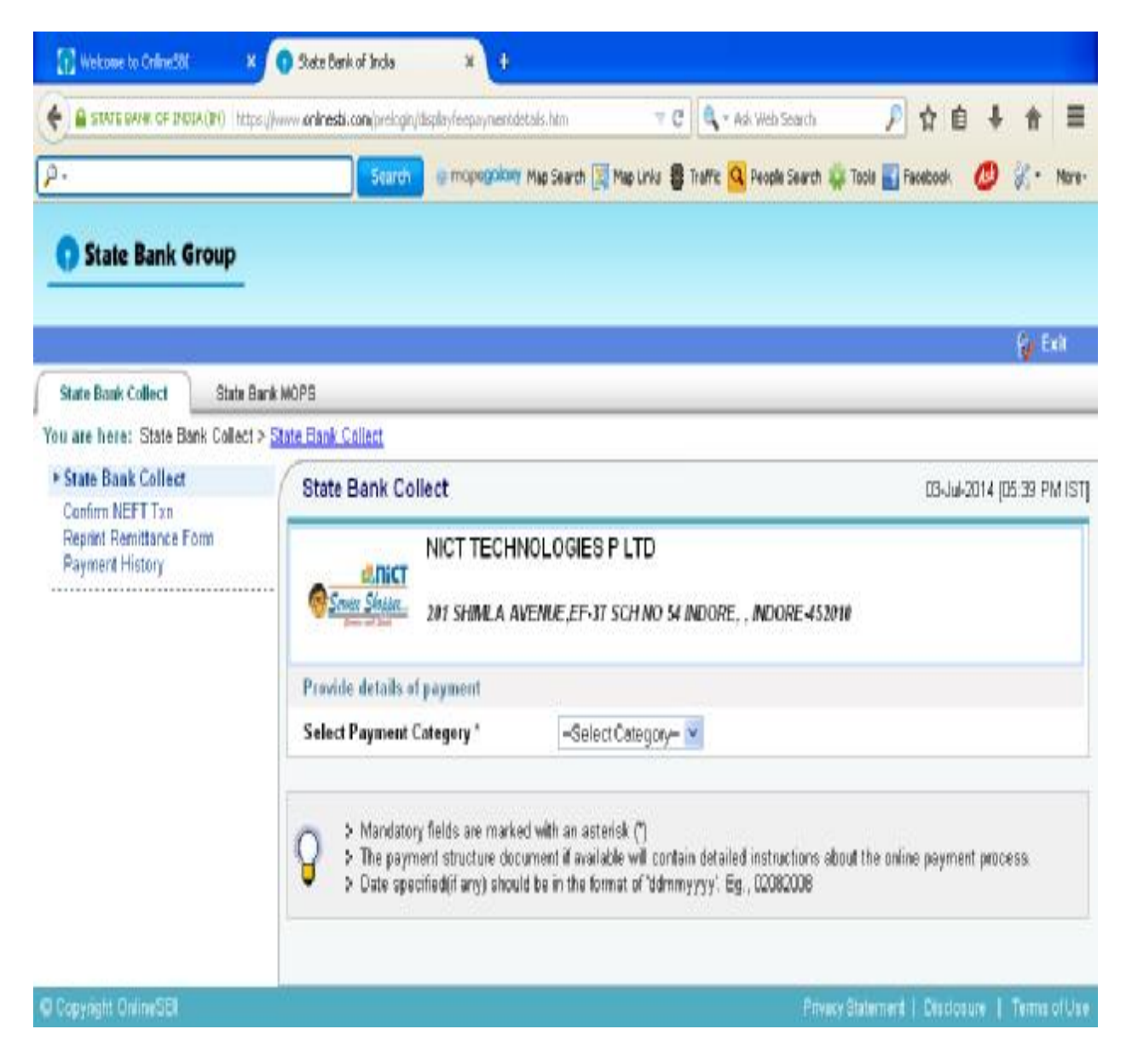

Service को सूची में से क्लिक करें Click on Service from the list

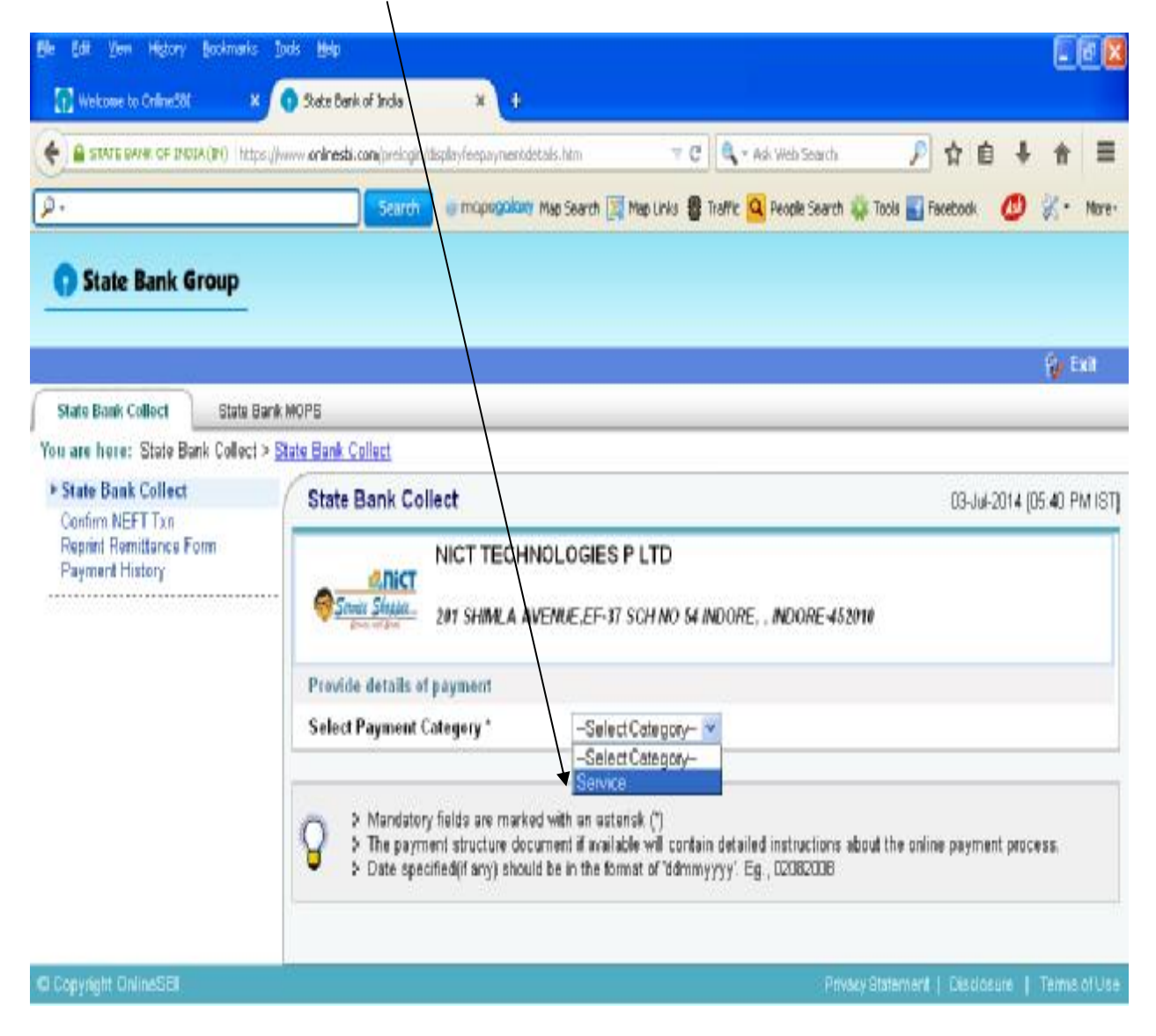

सूची से वांछित सर्विस को चूने उदाहरण के लिए बैंक ऑफ इंडिया को चूने Select the desired service from the list e.g. select Bank of India

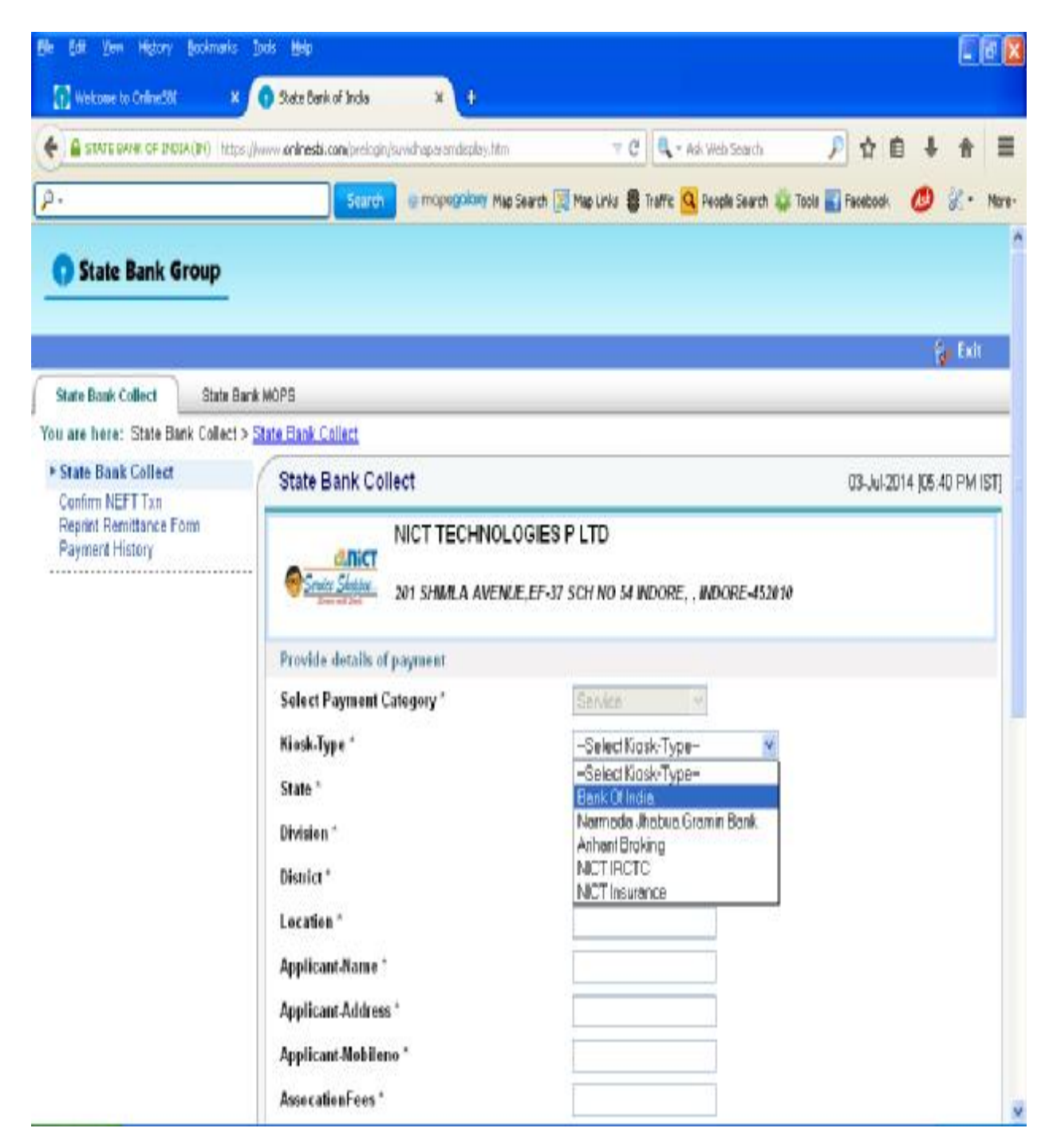

#### STEP 14

दि गई सूची में सभी स्थानों को भरें जैसे Applicant-Name में अपना नाम लिखें , Applicant-Address में अपना पता लिखें , Applicant-Mobileno में अपना मोबाईल नं लिखें , Association Fees में निम्नानुसार दि गई राशि भरें ।

Bank of India – 20000, Narmada Jhabua Gramin Bank – 12000, NICT IRCTC – 11000, Arihant Broking – 20000, NICT Insurance – 5000

रिमार्क लिखें, अपना नाम, जन्म दिनांक, मोबाईल नं लिखें और दिए गए बॉक्स में जो लिखा है उसे लिखें (जैसे ) इसके बाद submit बटन पर क्लिक करें। submit बटन पर क्लिक करने से पहले सारी जानकारी को पुनः जांच लें।

Fill all the details like in Applicant-Name you have to write your Name, in Applicant-Address you have to write your address, in Applicant-Mobileno you have to write mobile no., in Association Fees fill the above amount as per your selection

Write the remark, your name, date of birth, mobile no in the fields and enter the text shown in the side box (eg. D8DF5) and then click on **Submit** button before submitting check all the details.

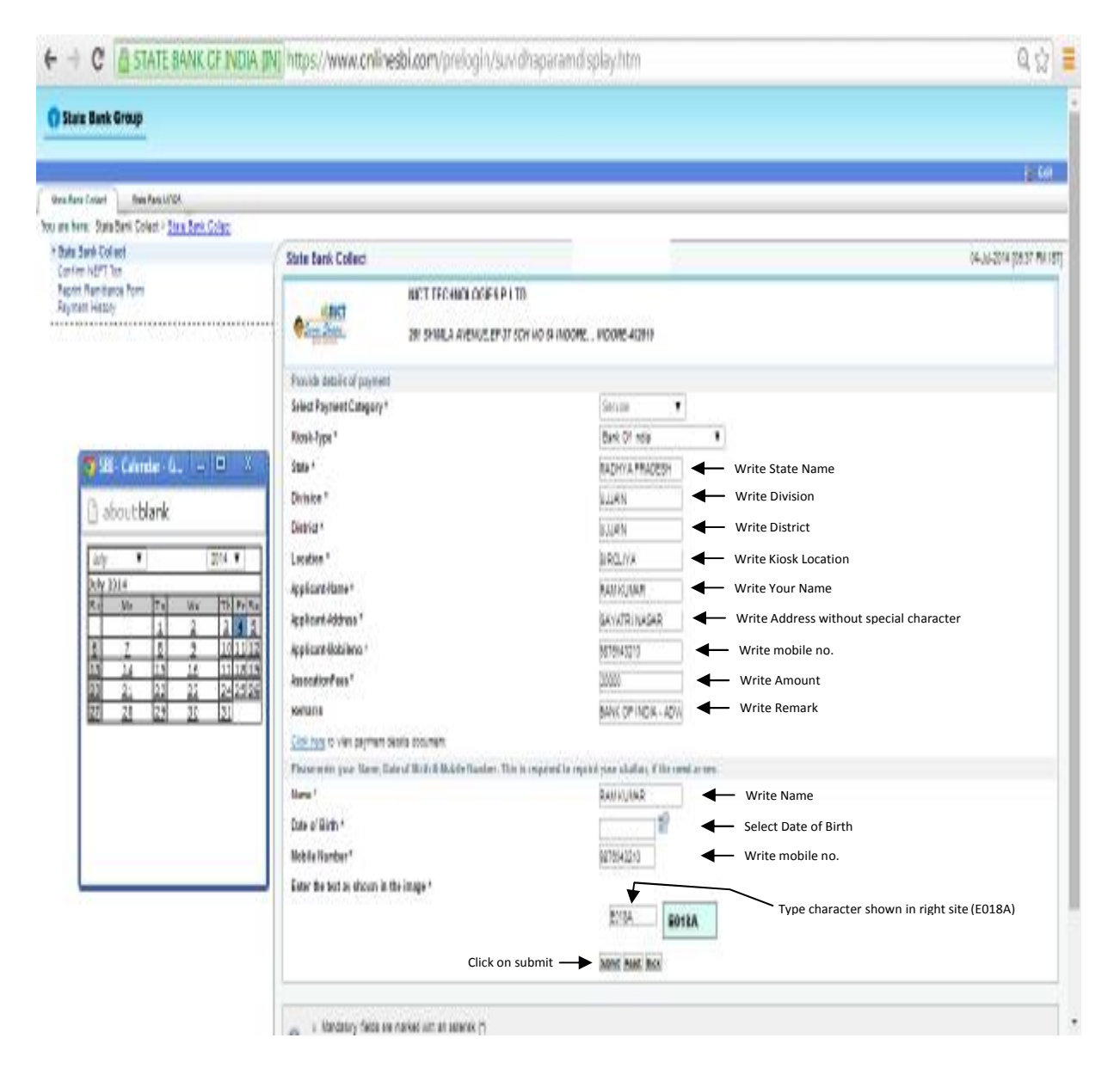

Confirm बटन पर क्लिक करें। Click on Confirm button

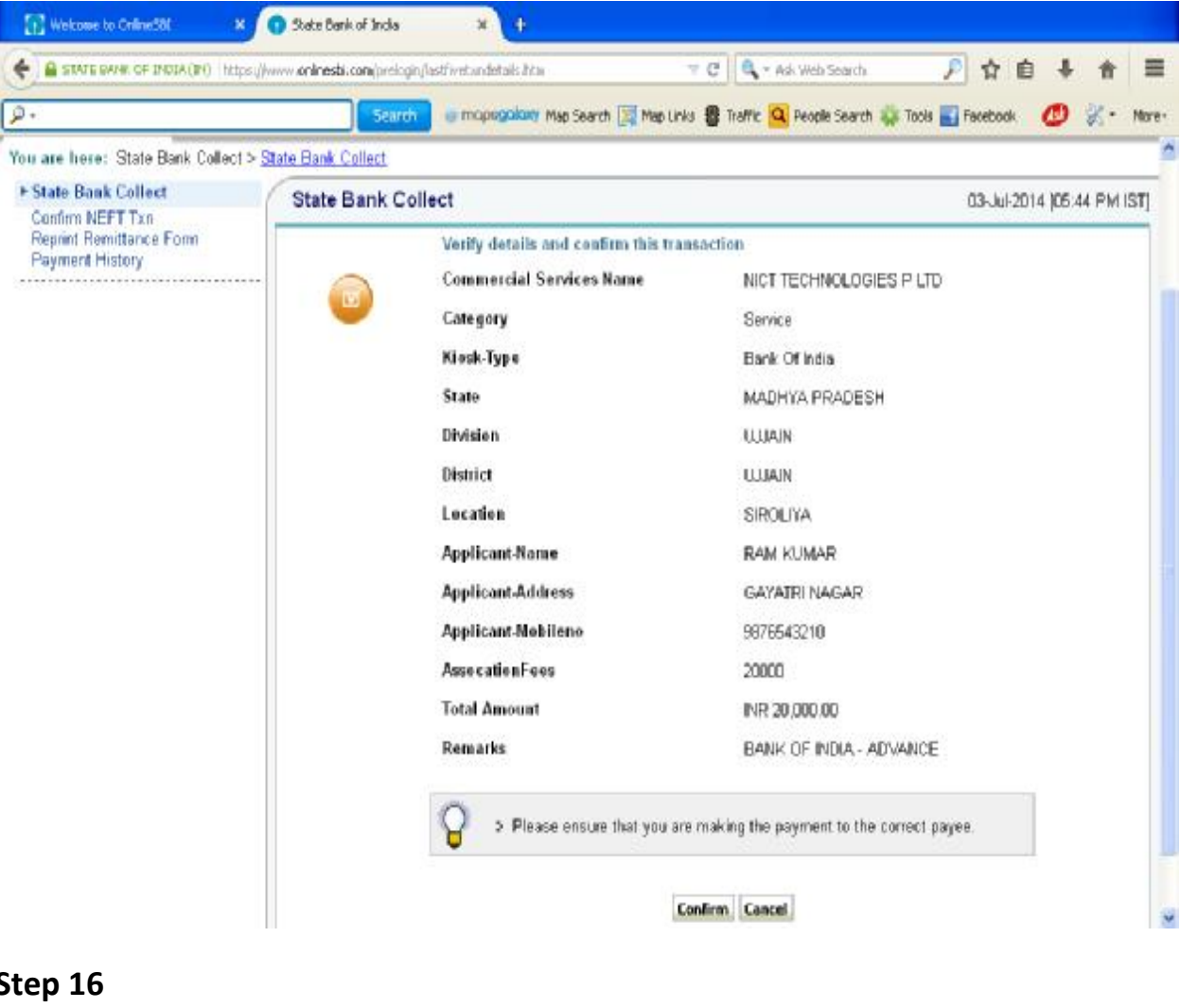

#### Step 16

| Payment   | t option को चूने                               |                                      |                     |                                   |                                      |             |           |
|-----------|------------------------------------------------|--------------------------------------|---------------------|-----------------------------------|--------------------------------------|-------------|-----------|
| Select pa | avment option                                  |                                      |                     |                                   |                                      |             |           |
| T wekee   | ee to ColoneSBS 🛛 🗙 👩 State Ba                 | nk Multi Option Paym                 | +                   |                                   |                                      |             |           |
| 🗲 🔒 STAT  | E BANK OF DIGIA (IN)   https://www.ioninest    | <b>d. com</b> ýpreloginýsuvidhamopag | obeway.htm          | - C Q                             | Ask Web Search 🖉                     | 合 自 🔸       | ★ Ξ       |
| P-        |                                                | South Is mope                        | <b>yolowy</b> Map S | earch [ Map Links 🚦 Traffic       | 🝳 People Search 🤹 Tools 📷 Fao        | ebook 🕐     | 8 - Nore- |
|           | State Bank MOPS<br>Mulli Option Bayment System |                                      |                     |                                   | ( State St                           | ank Collect |           |
|           | NET B                                          | ANKING                               |                     | c                                 | ARD PAYMENTS                         |             |           |
|           | State Sunk of India                            | Bank Charges: 0.0                    |                     | This payment mode is not avail    | able between 23.30 keve IST and 00.3 | OhomelaT    |           |
|           | Retric Bank of Bishamor and Aspor              | Bank Charges: 0.0                    | 2                   | State Bank.<br>ATM-cem-Debit Card | Bank Charges: Rs 0.0                 |             |           |
|           | State Bank of Hyderabad                        | Bank Charges: 0.0                    | >                   | Other Banka Debit Co              | ords Bank Charges: Rs 0.0            |             |           |
|           | State Bank of Mysore                           | Bark Charges: 0.0                    | >                   | Credit Cares                      | Bank Charges Rs 0.0                  | •           |           |
|           | State Bank of Petiala                          | Bank Charges: 0.0                    | 2                   | отне                              | ER PAYMENT MODES                     |             |           |
|           | State Bank of Trevencore                       | Bank Charges: 0.0                    |                     | SBI BRANCH                        | Bank Charges: Rs 50.0                |             |           |
|           | Other Banks Internet Banking                   | Banik Charges: 0.0                   | 3                   | NEFT                              | Bank Charges RS 0.0                  | 2           |           |
|           |                                                |                                      |                     |                                   |                                      |             |           |

SBI नेटबैंकिंग को चूना । इसमें आप अपना यूजर नेम एवं पासवर्ड डालें और submit पर क्लिक करें। Net banking of SBI selected. You have to write User Name and Password in this and then click on Submit button.

| Starch       Be moprogradie Map Search       Map Links       Prophe Search       Tools       Tools       Feesbook       Image: Control of the search       Tools       Tools       Feesbook       Image: Control of the search       Tools       Tools       Feesbook       Image: Control of the search       Image: Control of the search |
|----------------------------------------------------------------------------------------------------|
| NHRflar R22 ão         State Bank of India         The Banker to Every Indian         Login         03-Jul-2014 [05:45 PM IST]         User Name*         obc         Password*         Enable Virtual Keyboard         Submit Reset         Submit Reset                                                                                                    |
| Login         D3-Jul-2014 [05:45 PM IST]           User Name* abc         -           Password*         -           Enable Virtual Keyboard         -           Submit         Reset                                                                                                    |
| User Name*         abc         ^         I         (0)         #         IS         N         #         IS         I         I         IS         N         #         IS         IS                                                                                                    |
| User Name* abc       ~       1       (2)       6       8       0       7       6       -       +         Password*       ••••••••••••••••••••••••••••••••••••                                                                                                    |
| Password*                                                                                                    |
| Password         r         q         t         w         p         y         i         u         E         j         i         j         i         i<                                                                                                    |
| Enable Virtual Keyboard f a g s d k i h j [ ] i i<br>Submit Reset c z x v m n b < > ; ; * *                                                                                                    |
| Submit Reset c z x v m n b < > ; ; * "                                                                                                    |
|                                                                                                    |
| CAPSLOCK CLEAR ?                                                                                                    |
| EAQ   About Philshing                                                                                                    |
| Click here to abort this transaction and return to the State Bank Collect site.                                                                                                    |

पेमेंट जमा होने के बाद कुछ देर ब्राउजर का इंतजार करें रीसीप्ट आने तक (F5 या Refresh या Back बटन इस दौरान न दबाए)। जब रीसीप्ट पेज खुले तो उसका प्रिंट निकाल लें After successful payment wait for browser to return to receipt page (Don't press F5 or Refresh or Back button in between). When receipt page will open take printout for future reference.

| Photo Photo |                    |  |
|----------------------------------------------------------------------------------------------------|--------------------|--|
| SECOLUCI Reference Non                                                                                                    | ober 100(05097825) |  |
| Ethnigus Number                                                                                                    | 35W2118543         |  |
| Category                                                                                                    | Service            |  |
| Klosk-Type                                                                                                    | Bark Of India      |  |
| E-ta ke                                                                                                    | MP                 |  |
| Division                                                                                                    | CLUMPIN .          |  |
| District                                                                                                    | DEWAS              |  |
| Location                                                                                                    | SIROLIA            |  |
| Applicant-Name                                                                                                    | MARKINGRA.         |  |
| Applicant-Address                                                                                                    | TELEPHONE NAGAR    |  |
| Applicant-Mobiliena                                                                                                    | 0425312680         |  |
| AssociationFees                                                                                                    | 100                |  |
| Transaction Charge                                                                                                    | NR 0.00            |  |
| Total Amount                                                                                                    | NR 108.00          |  |
| Romarke                                                                                                    | BOLADVANCE         |  |
| Glick Zern to visw/stownload                                                                                                    | the e-Receipt      |  |
|                                                                                                    |                    |  |
| Ratum to State Bank Collect                                                                                                    | Home Page          |  |

Receipt generated after successful payment. Take printout of the receipt पेमेंट होने के बाद यह रसीद दिखेगी। इस रसीद का प्रिंटआउट निकाले।

# दूसरा पेमेंट ऑपशन — एसबीआई ब्रांच को चूने SECOND PAYMENT OPTION 2 - SBI Branch Selection

| UE DAVAN OF INDIA (IN) https://www.onlinest     | ii.com/preiodin/suvidhamopso | ateway.htm   | ⊤ C                                | Ask Web Search                     | ☆ 自 ↓      | *  |   |
|-------------------------------------------------|------------------------------|--------------|------------------------------------|------------------------------------|------------|----|---|
|                                                 | Search @ mopog               | rolony Mup S | earch 💢 Map Links 🚦 Traffic 🤇      | 🔾 People Search 🤹 Tools 💽 Face     | ikoak 🙋    | 8. | , |
| State Bank MOPS<br>Multi Option Payment System  |                              |              |                                    | () State Ba                        | nk Collect |    |   |
| NET B                                           | ANKING                       |              | C                                  | ARD PAYMENTS                       |            |    |   |
| State Bank of India                             | Bank Charges: 0.0            | 3            | This payment mode is not available | ble bebeen 23.00 Nove IST and COID | O Nome IST |    |   |
| Rate Link of Bilaner and Inipur                 | Barik Charges: 0.0           | 3            | State Bank<br>ATM-cem-Debit Card   | Bank Charges: Rs 0.0               | 3          |    |   |
| State Bank of Hyderabad                         | Bank Charges: 0.0            | 3            | 📁 Other Banks Dielit Car           | 🕷 Bank Charges Rs 0.0              | •          |    |   |
| Distor Hank of Mysore                           | Bank Charges: 0.0            | 3            | Credit Cards                       | Bank Charges, Rs 0.0               | 3          |    |   |
| State Bank of Petials<br>to memory and the test | Barik Charges 0.0            | 2            | OTHER                              | R PAYMENT MODES                    |            |    |   |
| State Bank of Travancore                        | Bank Charges: 0.0            | 3            | SEI BRANCH                         | Bank Charges: Rs 50.0              |            |    |   |
| Other Banks Internet Lucione                    | Bank Champer 0.0             |              | INST                               | Bank Channes Polition              | -          |    |   |

उपरोक्त को चूने जाने पर 50 रू. का अतिरिक्त चालान जमा करना होगा Above selection attracts additional Rs. 50/- to be deposited with challan.

| Ble Edit Ven History Bookman            | ika Ijods Help                                                                                                    |                                                                                                    |                               |
|-----------------------------------------|----------------------------------------------------------------------------------------------------|----------------------------------------------------------------------------------------------------|-------------------------------|
| Wekowe to Crime58(                      | × 🕥 State Bank of Incla 🛛 🛪 🕂                                                                                                    |                                                                                                    |                               |
|                                         | ttps://www. <b>oninesti.com</b> (prelogin/suvidhacardpayment.htm                                                                                                    | 🐨 🕑 🔍 - Ask Web Search                                                                                                    | ▶☆自↓★ ■                       |
| p.                                      | Scarch @ mopegoloxy Map Sec                                                                                                    | rch 📜 Map Links 🚦 Traffic 💁 People Search 🎄 T                                                                                                    | locis 🚮 Facebook 🛛 💋 🐰 • More |
| 🕠 State Bank Group                      |                                                                                                    |                                                                                                    |                               |
|                                         |                                                                                                    |                                                                                                    | 💡 Exit                        |
| State Bank Collect State                | Bank MOPS                                                                                                    |                                                                                                    |                               |
| You are here: State Bank Colle          | ct > State Bank Collect                                                                                                    |                                                                                                    |                               |
| State Bank Collect     Confirm NEET Typ | State Bank Collect                                                                                                    |                                                                                                    | 03-Jul-2014 (05:49 PM IST)    |
| Payment History                         | Payment details captured success           Please print & submit the Pre J           Payment Details:           SBCollect Reference Number           Category           Klock.Type           State           Division           District           Location           Applicant-Address           Applicant-Mobilene | stully<br>Acknowledgement Payment form to the Bran<br>DU05108361<br>Service<br>Bank Of India<br>madhya pradesh<br>ujjain<br>ujjain<br>siroliya<br>ram kumar<br>gayatri negar<br>9876543210 | nch fer Paymont.              |
|                                         | AssocationFees                                                                                                    | 20000                                                                                                    |                               |
|                                         | Transaction Charge                                                                                                    | INR 50.00                                                                                                    |                               |

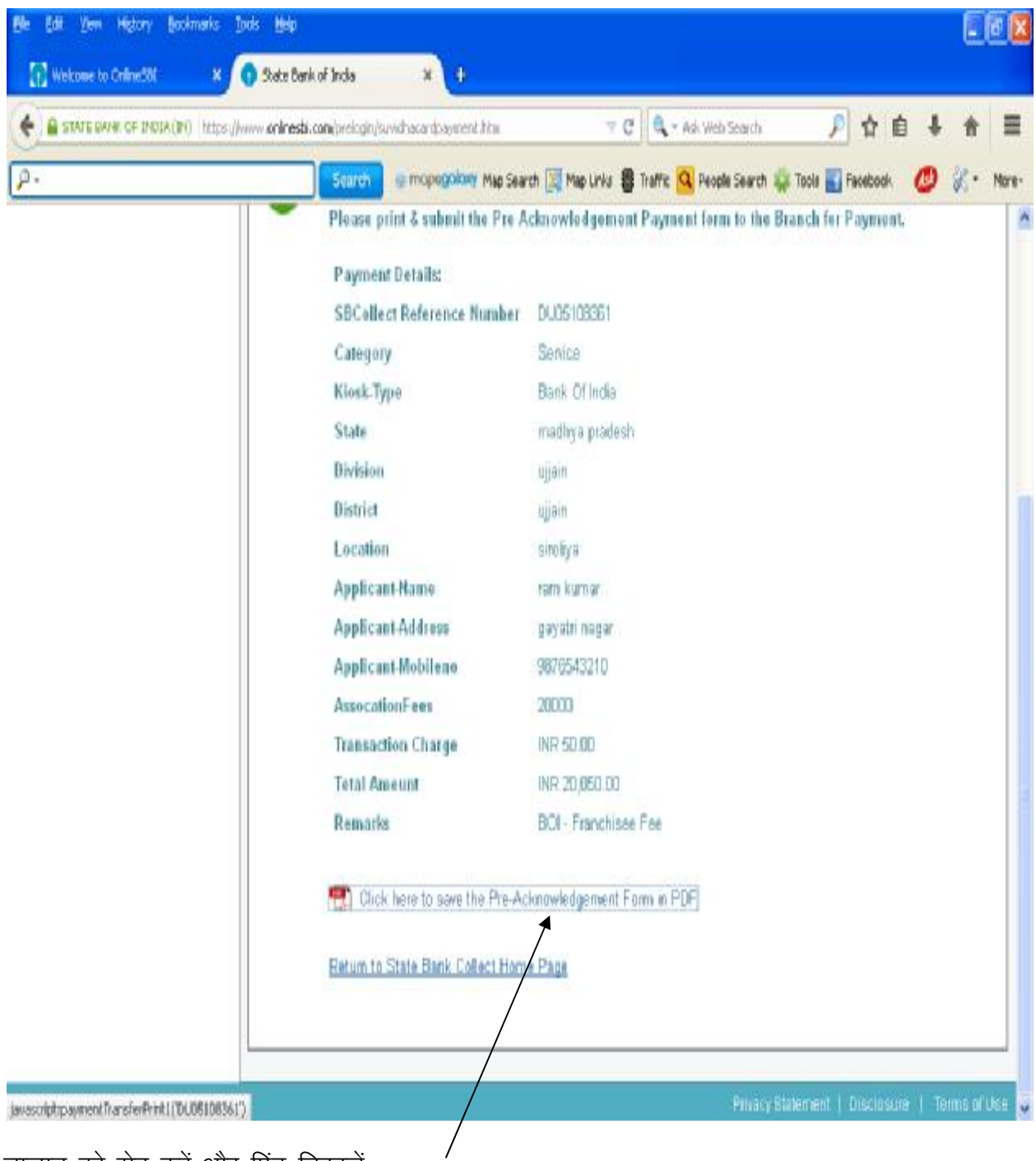

चालान को सेव करें और प्रिंट निकालें Save Challan and take printout

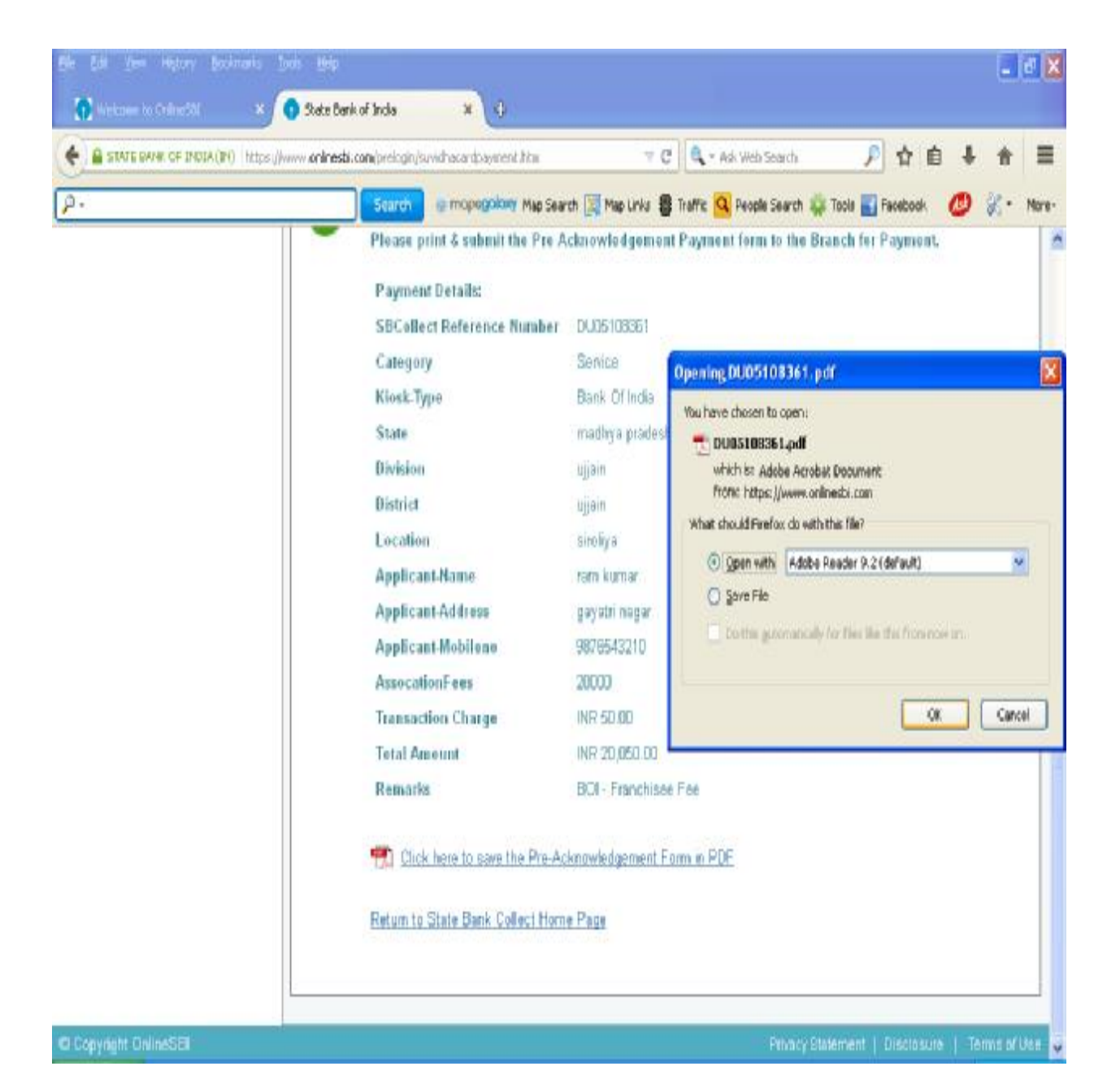

|                                                           |                                                              | Dep           | niter Cogy               | 1                                                                                        |                      | Brack Copy                  |
|-----------------------------------------------------------|--------------------------------------------------------------|---------------|--------------------------|------------------------------------------------------------------------------------------|----------------------|-----------------------------|
| Pro Asharmindgement 7                                     | ernand N.D. From for Pressent Georgia are 182 Branch         | Des           | 0-07-004                 | 7 Pro Askerwickpenent Permant PAP: Term for Permant                                      | forrigh wy ISC Brank |                             |
|                                                           | Bearfeiterr Kamittane Deinit                                 |               |                          | Breach Tuber Che ICE (0174) Deputer - Fas Collarina                                      | - Ires Bask Collect  |                             |
| Stee Ball Collan Rafe                                     | wa Xa DUNIEM                                                 |               |                          | अस्था हेव्स इन्हम स्वीध संस (COSTER में<br>विकासी कि कि कि कि कि कि कि कि कि कि कि कि कि |                      | Date (0-07-00)              |
| Basiliney                                                 | NOCT TECHNOLOGIES PLTD                                       |               |                          | Baddard                                                                                  | mitmace Detail:      |                             |
| Camport                                                   | Secular                                                      |               |                          | Into Basis Collect Radionano No. DUVIDED                                                 |                      |                             |
|                                                           | CANNY DEFINITION                                             |               |                          | Bundainy NICT TE                                                                         | CHINOLOGIES PLED     |                             |
| Collection Assessor                                       |                                                              | <u> </u>      | 21,000.00                | Cutagoy: Service                                                                         | 8                    |                             |
| Contrains                                                 |                                                              |               | 50.00                    | i Multer rialtia                                                                         | r                    |                             |
| Lots (Kopus Tranky IS                                     | anaaaa nany Unayy                                            |               | 20,310,00                | Collection Approact                                                                      |                      | 30,000.00                   |
| Denil: ef Cech / Chep                                     |                                                              | R:            |                          | Centrales                                                                                |                      | 50.00                       |
|                                                           |                                                              |               |                          | Tetti (Kapen Teenty Teresad Puty Saly)                                                   |                      | 29,679.49                   |
| -                                                         |                                                              |               |                          | Cel []                                                                                   |                      |                             |
| Tatel In                                                  |                                                              |               |                          |                                                                                          |                      | Income                      |
| Instructions for Depositor<br>Failurer and shift in the l | This is not as a sensing. A therpsymmetry plana with some of | studies - See | hair                     | Cash Notes                                                                               | 2 Ma                 | h ?                         |
| Charles and faile in the s                                | Chevre a ser come a archite a france ar a archite            |               |                          | 101                                                                                      |                      |                             |
|                                                           | (To be 7(ded in by the Book)                                 |               |                          | 100                                                                                      | _                    |                             |
| frand Ne DOUTION                                          | 061                                                          |               |                          |                                                                                          |                      |                             |
|                                                           |                                                              |               |                          | e (1)                                                                                    |                      |                             |
| Branch Marry                                              |                                                              |               |                          | 4                                                                                        | - 2                  |                             |
|                                                           |                                                              | -             |                          |                                                                                          |                      |                             |
| Brunh Cela                                                | Depuil Date:                                                 |               |                          | 0 Test R                                                                                 |                      | _                           |
|                                                           |                                                              | 30            | and ferms                | 1                                                                                        |                      | _                           |
|                                                           |                                                              |               |                          | Detrails:                                                                                |                      |                             |
|                                                           |                                                              | Autoria.      | Name of Street of Street | a ChepeDrie                                                                              | -0                   |                             |
|                                                           |                                                              | ALCONT DO     | a reference i            | g Denna Balà è Brack (nu Buà effaite                                                     | - 22                 | -0                          |
|                                                           |                                                              |               |                          | r Buch                                                                                   |                      |                             |
|                                                           |                                                              |               |                          | 1                                                                                        |                      | Territor Carlo              |
|                                                           |                                                              |               |                          |                                                                                          |                      | reforments of the hydrogram |
|                                                           |                                                              |               |                          | 7                                                                                        |                      |                             |
|                                                           |                                                              |               |                          | R Spece for Back and                                                                     |                      | 12/13/2015                  |
|                                                           |                                                              |               |                          | R Spee to Date an                                                                        |                      | Drack Snap                  |

उपरोक्त लाल गोले वाले रेफरेंस नम्बर के जरीए आप एनआईसीटी से वार्तालाप कर सकते हैं।

उस ब्रांच का नाम लिखे जहां आपको चालान जमा करना हो। काउंटर पर जा कर पैसे दे कर इसे जमा करें। काउंटर पर जो व्यक्ति है वह आपको कस्टमर छायाप्रति देगा जोकि उसके द्वारा सील एवं हस्ताक्षरीत होगी। यह रसीद आप भविष्य के लिए आपने पास संभाल कर रखें ।

While communicating to NICT mention the above reference no. which is given in red circle.

Write branch name where you want to deposit the challan. Present to the teller counter and deposit the same with money. Teller will give you a customer copy duly sealed and signed by him. Preserve this receipt for future uses.

| 🖥 DUO5108361.pdf - Adobe i                                                                                     | Reader                                                          |                                                   |                  |                             |                                                                                                    |                        |                            |
|----------------------------------------------------------------------------------------------------|-----------------------------------------------------------------|---------------------------------------------------|------------------|-----------------------------|----------------------------------------------------------------------------------------------------|------------------------|----------------------------|
| Té Edit Wew Document Tools                                                                                     | Window Help                                                     |                                                   |                  |                             |                                                                                                    |                        |                            |
| 🗁 Open                                                                                                    | Q440                                                            | 71% •                                             |                  | Find                        |                                                                                                    |                        |                            |
| 🐮 Greate Adobe PDE Using Acrobet.                                                                              | .com                                                            | -                                                 | 1.00             | Decos                       |                                                                                                    |                        |                            |
| Collaborate                                                                                                    | ,                                                               |                                                   |                  |                             |                                                                                                    |                        |                            |
| Save g Copy                                                                                                    | Shift+Col+S                                                     |                                                   | Dep              | uiter Cogg                  | 4                                                                                                    |                        | Branch Copy                |
| Sege as Text                                                                                                   |                                                                 | er illi Brack                                     | [ Des            | 0-87-904                    | 👔 Pro Askar windownert Prymert (PAP) Fran for Pryme                                                                                                    | ur fernyk wy 150 Bruck |                            |
| Attach to Email                                                                                                |                                                                 | Penh                                              | 2                |                             | Breach Taller, Una ICR. 001787 Deprese - Fee Collecti<br>order giver priver soften nien cocores if                                                                                                    | m - Iton Bask Order    | Bate: 83-87-2014           |
| gose                                                                                                    | Cirl#W                                                          | DCB1.FLTD                                         |                  |                             | Bapadi (Fan Collection ) State Dade Definiting<br>Beneficien                                                                                                    | ffemitiance Details    |                            |
| Properties                                                                                                    | 0440                                                            | Dave Basic Collect Extreme No. 2020/0104          |                  | ING CONTRACTOR OF THE OWNER |                                                                                                    |                        |                            |
| · Den min                                                                                                    |                                                                 | -                                                 | 12               | 22,300.00                   | Congay: Service                                                                                                    |                        |                            |
| Digital Editional                                                                                              |                                                                 |                                                   | -                | 10:00                       | Batite run in                                                                                                    | B4'                    |                            |
| Prink Setyp                                                                                                    | Shift+Cbi+P                                                     |                                                   |                  | auricer                     | Collection Agrount                                                                                                    |                        | 30,000.00                  |
| Hon                                                                                                    | Cal+P                                                           | -                                                 |                  | -                           | Total (Appen Twenty Through Fully Cally)                                                                                                    |                        | 30,090,00                  |
| 2 Ct., 1/LUL_DAY_SEMBARr<br>3 C1/DOCLINE~11,1/AD9D6782A<br>4 C1/1/AD9D6782A<br>5 C1/DOCLINE~11,1/Terrus of Ser | ute to Minute pof<br>Lig4_2014-15.pdf<br>H16.pdf<br>Vice C4.pdf | dana vidi <u>vero</u><br>tes de creatigi<br>Datà) | ndaultum - Sax   | Bail                        | Cath Note:<br>                                                                                                    |                        | Albent >                   |
| Egit                                                                                                    | QrHQ                                                            |                                                   |                  |                             | 4                                                                                                    |                        |                            |
| Brack Color                                                                                                    | Deposit Date:                                                   |                                                   |                  |                             | Coas<br>0 TestR                                                                                                    |                        |                            |
|                                                                                                    |                                                                 |                                                   | lin<br>Antiected | uik locmp<br>Experiery      | Cargar []<br>Cargar Xie<br>Cargar Xie<br>Cargar Xie<br>Cargar Xie<br>Cargar Xie<br>Cargar Xie<br>Cargar Zugar Xie<br>Cargar Zugar Xie<br>Cargar Zugar Xie<br>Cargar Xie<br>Carga | =                      |                            |
|                                                                                                    |                                                                 |                                                   |                  |                             | Bruch :                                                                                                    |                        |                            |
|                                                                                                    |                                                                 |                                                   |                  |                             |                                                                                                    |                        | Signature of the Depositor |
|                                                                                                    |                                                                 |                                                   |                  |                             | ipen in Rai su                                                                                                    |                        | Brack Song                 |
|                                                                                                    |                                                                 |                                                   |                  |                             |                                                                                                    |                        |                            |
| 0                                                                                                    |                                                                 |                                                   |                  |                             | -90.                                                                                                    |                        |                            |